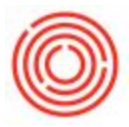

## Summary

After packaging, you might have had unusable liquid in the tank that you flushed before cleaning the tank. Now you need to let Orchestrated know you cleared the tank – and you can do that directly from the iPad Production app.

## Where To Find The Empty Tank Feature

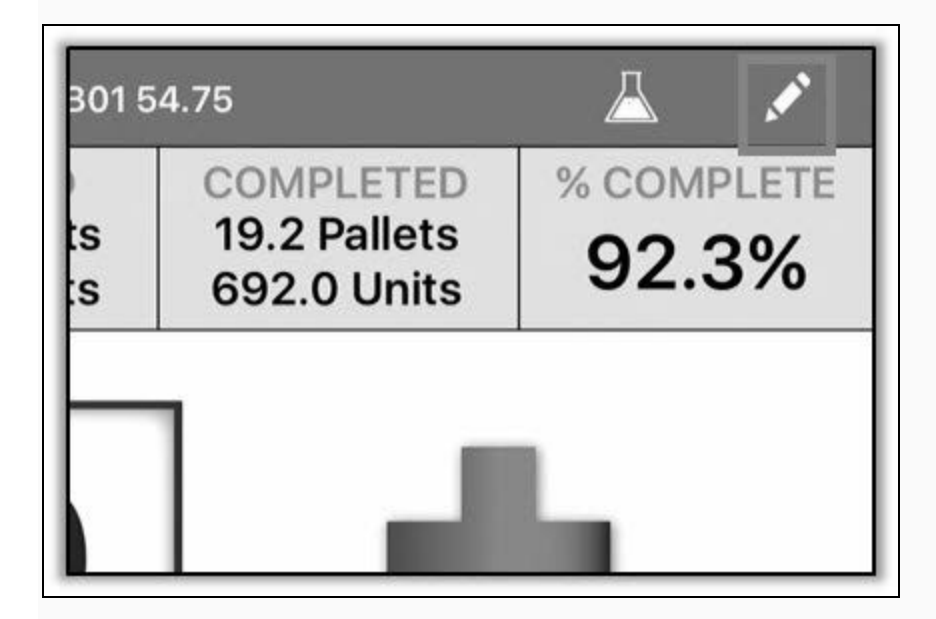

1) Enter the **Packaging** section from the Main Menu, and select the production order for any pack type that was packaged off the tank to be emptied. From the PdO Main View click the **Edit PdO** icon (the pencil) in the Top Right.

|                     | Empty Save |
|---------------------|------------|
| PdO Number: 12246   |            |
| PdO Date: Feb 16    |            |
| Start Time: 1:30 PM |            |
| <b>MPN:</b> 326     |            |
| Warehouse           |            |
| B01                 | (i)        |

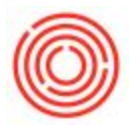

2) On the Edit PdO screen, tap the **Empty** button in the Top Right.

## **Emptying The Tank**

| Cancel     | Empty Tank                                          | MPN: 326<br>Empty se               |
|------------|-----------------------------------------------------|------------------------------------|
| Tank       | Batch                                               | Volume                             |
| B01        | BLD21                                               | 1.10 BBL                           |
| Pressing E | mpty will goods issue the the selected batch from t | remaining volume for<br>this tank. |

3) The <u>Empty Tank</u> dialog box will appear with a row for the batch in the tank (specifically the <u>From</u> <u>Warehouse</u> designated on the PdO.)

Tap anywhere on the row to select the batch to clear from the tank (turning the row gray), *confirm the volume in the Far Right column is accurate*, then click **Empty** in the Top Right of the dialog box.

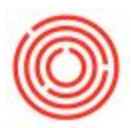

| Empty Tank                                                            | Empty                                                                                       |
|-----------------------------------------------------------------------|---------------------------------------------------------------------------------------------|
| Batch                                                                 | Volume                                                                                      |
| Empty Batch<br>Please confirm that you want to<br>the selected batch. | empty                                                                                       |
| No Yes, Er                                                            | mpty                                                                                        |
|                                                                       | Batch<br>Empty Batch<br>Please confirm that you want to<br>the selected batch.<br>No Yes, E |

4) The app asks to confirm you want to clear the tank, so click **Yes**, **Empty** and the app will create an additional Issue for Production tied to the production order.

The same as in Orchestrated, the emptied volume is flagged as *Miscellaneous Loss* for that production order's pack family (Bottling, Canning or Kegging) for TTB reporting purposes automatically.

And you're done! Click either **Cancel** or **Save** at the Top to return to the Main PdO screen.

**Note:** The iPad Production app is an Optional Add-On available to purchase.

Version 4.5.1.0